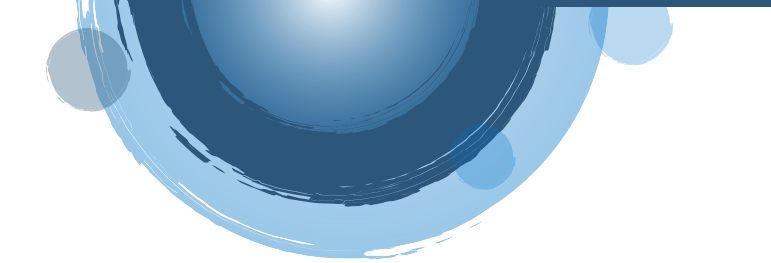

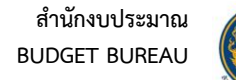

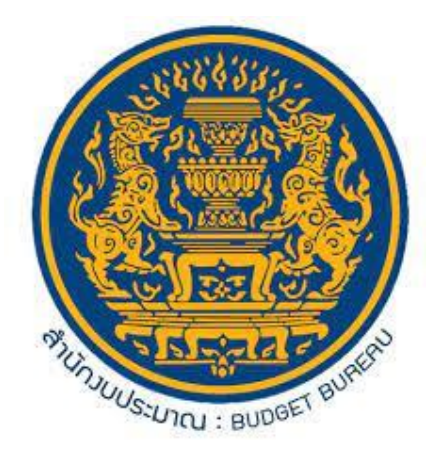

# คู่มือการใช้งาน

# ระบบสนับสนุนการให้บริการแบบรวมศูนย์ (Ticket Management)

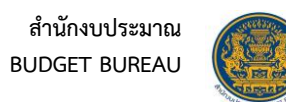

# สารบัญ

| ข้อกํ | ำหนดเบื้องต้นการใช้งานระบบ                                       | 1  |
|-------|------------------------------------------------------------------|----|
| การเ  | ข้าใช้งานระบบสนับสนุนการให้บริการแบบรวมศูนย์ (Ticket Management) | 1  |
| 1.    | การลงทะเบียนเพื่อใช้บริการระบบ (Ticket Management)               | 1  |
| 2.    | การเข้าใช้งานระบบ (Ticket Management)                            | 3  |
| 3.    | การแจ้งลืมรหัสผ่าน                                               | 5  |
| 4.    | ฟังก์ชันการทำงานของระบบ (เมนู MY TICKETS)                        | 6  |
| 5.    | การเพิ่มข้อมูลการแจ้งปัญหา                                       | 7  |
| 6.    | การตอบกลับ – ติดตามสถานะข้อมูลการแจ้งปัญหา                       | 8  |
| 7.    | การยกเลิกข้อมูลการแจ้งปัญหา                                      |    |
| 8.    | រោរ Knowledge Base                                               | 12 |

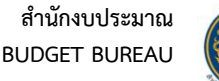

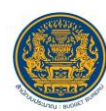

#### ระบบสนับสนุนการให้บริการแบบรวมศูนย์ (TICKET MANAGEMENT)

#### ข้อกำหนดเบื้องต้นการใช้งานระบบ

เข้าใช้งานระบบผ่านเว็บเบราว์เซอร์บนเครื่องคอมพิวเตอร์ สมาร์ทโฟน และ Tablet ได้ โดยเว็บเบราว์เซอร์ ที่รองรับการใช้งาน ได้แก่ Google Chrome, Firefox, Microsoft Edge, Safari

#### การเข้าใช้งานระบบสนับสนุนการให้บริการแบบรวมศูนย์ (Ticket Management)

Ticket Management เป็นระบบที่ให้บริการรับแจ้งปัญหาด้านการใช้งานระบบสารสนเทศด้าน การงบประมาณ รวมถึงการรับฟังข้อเสนอแนะ ซึ่งผู้ใช้งานสามารถติดตามสถานะของเรื่องที่แจ้งไว้ในระบบฯ ได้ตั้งแต่ต้นจนจบกระบวนการ ให้บริการในวันและเวลาราชการ โดยเจ้าหน้าที่สำนักงบประมาณจะดำเนินการตอบ คำถามภายใน 1 วันทำการ ไม่มีค่าธรรมเนียมในการให้บริการ ไม่ต้องใช้รายการเอกสารหลักฐานประกอบการยื่น คำขอรับบริการ ผู้ใช้งานต้องทำการลงทะเบียนเพื่อใช้งานระบบ หรือ กรณีที่มีสิทธิ์เข้าใช้งานระบบ BBL อยู่แล้ว สามารถเข้าใช้งานโดยใช้อีเมลที่ลงทะเบียนกับระบบ BBL และรหัสผ่านคือเลขบัตรประชาชน 5 หลักสุดท้าย ตามด้วย "@Bb" (เช่น เลขบัตรประชาชน 1234567890123 รหัสผ่านคือ "90123@Bb") สามารถเข้าใช้งานได้ โดยมีขั้นตอนการใช้งาน ดังนี้

#### 1. การลงทะเบียนเพื่อใช้บริการระบบ (Ticket Management)

- 1. เข้าสู่เว็บไซต์ผ่าน URL : <u>https://bb-helpdesk.bb.go.th/ticket/customer</u> บนเว็บเบราว์เซอร์
- 2. ระบบจะแสดงหน้าจอลงชื่อเข้าใช้งานระบบ จากนั้นคลิกปุ่ม "สมัครสมาชิก"

| BB Ticket Management                  |  |
|---------------------------------------|--|
| อัเมล                                 |  |
| รหัสผ่าน                              |  |
| 12-16 -<br>เข้าส่ระบบ                 |  |
| สมัครสมาชิก ลีบรศัสห่าน ?             |  |
| © 88 Helpdesk - Ticket   münouulsunnu |  |

รูปที่ 1 เข้าสู่หน้าจอสมัครสมาชิก

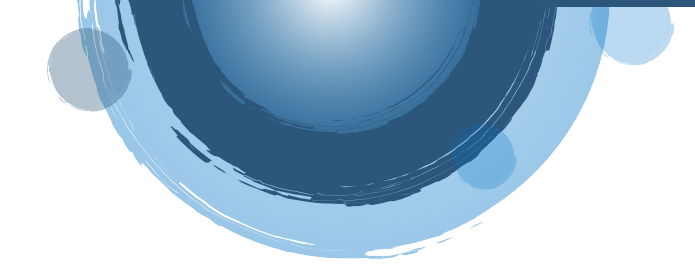

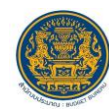

3. ระบบจะแสดงแบบฟอร์มสำหรับกรอกข้อมูลผู้ใช้งาน ทำการกรอกข้อมูลผู้ใช้งานลงในช่องที่ระบบกำหนด

สมัครสมาชิก

4. จากนั้นคลิกปุ่ม

|   | BB Ticket Management                                                                                     |  |  |  |  |  |
|---|----------------------------------------------------------------------------------------------------|--|--|--|--|--|
|   | อีเมล                                                                                                    |  |  |  |  |  |
| 1 |                                                                                                    |  |  |  |  |  |
|   | รหัสผ่าน                                                                                                 |  |  |  |  |  |
| 2 |                                                                                                    |  |  |  |  |  |
|   | ยืนยันรหัสผ่าน                                                                                           |  |  |  |  |  |
| 3 |                                                                                                    |  |  |  |  |  |
|   | รหัสผ่านต้องประกอบไปด้วย ภาษาอังกฤษ ตัวเล็ก ตัวไหญ่ ตัวเลข<br>และอีกชระพิเศษ ผลมทีน อย่างน้อย 8 ตัวอักษร |  |  |  |  |  |
|   | ชื่อ                                                                                                    |  |  |  |  |  |
| 4 |                                                                                                    |  |  |  |  |  |
|   | นามสกุล                                                                                                  |  |  |  |  |  |
| 5 |                                                                                                    |  |  |  |  |  |
|   | เบอร์โกรศัพท์ 10 หลัก                                                                                    |  |  |  |  |  |
| 6 |                                                                                                    |  |  |  |  |  |
|   | หน่วยงาน                                                                                                 |  |  |  |  |  |
| 7 | เลือก 🔹                                                                                                  |  |  |  |  |  |
| 8 | รหัสยืนยัน *                                                                                             |  |  |  |  |  |
| 0 | สมัครสมาชิก                                                                                              |  |  |  |  |  |
| 9 | เข้าสู่ระบบ ลืมรหัสผ่าน ?                                                                                |  |  |  |  |  |

| ลำดับ                                         | คำอธิบาย                     |  |  |
|-----------------------------------------------|------------------------------|--|--|
| 1                                             | ช่องสำหรับกรอกอีเมล          |  |  |
| 2                                             | ช่องสำหรับกรอกรหัสผ่าน       |  |  |
| 3                                             | ช่องสำหรับกรอกยืนยันรหัสผ่าน |  |  |
| 4                                             | ช่องสำหรับกรอกชื่อ           |  |  |
| 5                                             | ช่องสำหรับกรอกนามสกุล        |  |  |
| 6                                             | ช่องสำหรับกรอกเบอร์โทรศัพท์  |  |  |
| 7 ช่องสำหรับเลือกกำหนดหน่วยงานของ<br>ยั1ช้าวา |                              |  |  |
| 8                                             | ช่องตอบคำถามของระบบ Captcha  |  |  |
| 9                                             | ປຸ່ມ                         |  |  |
|                                               | สมัครสมาชิก                  |  |  |
|                                               | สำหรับยืนยันการสมัครสมาชิก   |  |  |

เพื่อยืนยันการสมัครสมาชิก

รูปที่ 2 แบบฟอร์มสำหรับกรอกข้อมูลผู้ใช้งาน

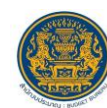

# 2. การเข้าใช้งานระบบ (Ticket Management)

1. เมื่อผู้ใช้งานทำการสมัครสมาชิกเรียบร้อย ระบบจะแสดงหน้าจอสำหรับลงชื่อเข้าใช้งานระบบ

เข้าสู่ระบบ

- 2. ทำการกรอกข้อมูลอีเมลและรหัสผ่านลงในช่องที่กำหนด
- 3. ตอบคำถามของระบบ Captcha เพื่อป้องกันการสแปม
- 4. จากนั้นคลิกปุ่ม

|        | BB Ticket Management |               |  |
|--------|----------------------|---------------|--|
|        | อีเมล                |               |  |
| 1      | รหัสผ่าน             |               |  |
| 2      | รหัสยืบยับ *         | HXUZA C       |  |
| 3<br>4 | เข้าสู่ระบบ          |               |  |
|        | สมัครสมาชิก          | ลืมรหัสผ่าน ? |  |

| ลำดับ | คำอธิบาย                      |  |
|-------|-------------------------------|--|
| 1     | ช่องสำหรับกรอกอีเมล           |  |
| 2     | ช่องสำหรับกรอกรหัสผ่าน        |  |
| 3     | ช่องตอบคำถามของระบบ Captcha   |  |
| 4     | ປຸ່ມ                          |  |
|       | เข้าสู่ระบบ                   |  |
|       | สำหรับยืนยันการเข้าใช้งานระบบ |  |

เพื่อยืนยันการเข้าใช้งานระบบ

# รูปที่ 3 หน้าจอลงชื่อเข้าใช้งานระบบ

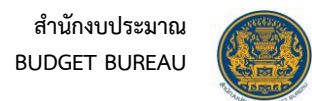

5. เมื่อเข้าใช้งานระบบสำเร็จ ระบบจะแสดงหน้าจอการทำงานของระบบสนับสนุนการให้บริการ แบบรวมศูนย์ (Ticket Management) โดยมีรายละเอียดของหน้าจอดังนี้

| BB Helpdesk - Ticket   สำนักงบประมาณ     2     สวสส. 5ongros 1       Image: My Tickets   Ill Knowledge Base     1     Knowledge Base |                                   |        |         |                    |                    |       |
|----------------------------------------------------------------------------------------------------|-----------------------------------|--------|---------|--------------------|--------------------|-------|
| Ticket ID                                                                                                    | Subject                           | Cancel | Status  | Created            | Updated            | Tools |
| พิมพ์ค่ำค้นหา                                                                                                    | พิมพิกำรับก                       |        |         |                    |                    | xQ    |
| T00000027                                                                                                    | สอบทามเรื่องไปรแทรมของเครื่องคอมฯ | ยกเล็ก | Pending | 24/5/2023<br>15:58 | 24/5/2023<br>16:00 | •     |
| T00000026                                                                                                    | แจ้งปัญหาการใช้งานคอมพิวเตอร์     | ยกเล็ก | New     | 24/5/2023          | 24/5/2023<br>16:00 | ۲     |
|                                                                                                    |                                   |        |         |                    |                    |       |
|                                                                                                    |                                   |        |         |                    |                    |       |

รูปที่ 5 หน้าจอระบบสนับสนุนการให้บริการแบบรวมศูนย์ (Ticket Management)

| ลำดับ | คำอธิบาย                                                                                              |  |  |
|-------|----------------------------------------------------------------------------------------------------|--|--|
| 1     | แถบเมนูหลักของระบบ                                                                                    |  |  |
| 2     | แสดงชื่อผู้เข้าใช้งานระบบ สามารถคลิกเพื่อแสดงเมนูดังนี้                                               |  |  |
|       | <ol> <li>เมนู "ข้อมูลส่วนตัว" สำหรับเข้าสู่หน้าจอข้อมูลส่วนตัวของผู้เข้าใช้งาน สามารถแก้ไข</li> </ol> |  |  |
|       | ข้อมูลส่วนตัวได้ เช่น แก้ไขรหัสผ่าน เบอร์โทรศัพท์ เป็นต้น                                             |  |  |
|       | 2. เมนู "ออกจากระบบ" สำหรับออกจากระบบ (Logout)                                                        |  |  |

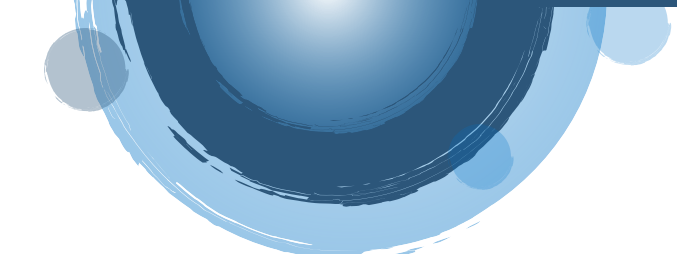

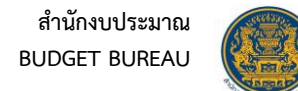

#### การแจ้งลืมรหัสผ่าน

1. คลิกปุ่ม "ลืมรหัสผ่าน" ที่หน้าจอลงชื่อเข้าใช้งานระบบ

| BB Ticket Management                    |
|-----------------------------------------|
| อีเมล                                   |
| รหัสผ่าน                                |
| รหัสย์มอบ * <b>B16XE</b> อ              |
| เข้าสู่ระบบ<br>สมัครสมาชิก ลีนรศัสหาน ? |
| © BB Helpdesk - Ticket   สำนักจบประเภณ  |
|                                         |

รูปที่ 6 ปุ่มเข้าสู่หน้าจอแจ้งลืมรหัสผ่าน

2. ระบบจะแสดงแบบฟอร์มสำหรับแจ้งลืมรหัสผ่าน ทำการกรอกข้อมูลอีเมลลงในช่องที่ระบบกำหนด

| 3. | จากนั้นคลิกป่ม | ส่งอีเมลยืนยัน | เพื่อยืนยัน |
|----|----------------|----------------|-------------|
|    | 9              |                |             |

| @                                       |
|-----------------------------------------|
| BB Ticket Management                    |
| бша                                     |
| 2 sitadudu * 816% 2                     |
| 3->> ส่งอีเมลยืนยัน                     |
| สมัครสมาชิก เข้าสู่ระบบ                 |
| © BB Helpdesk - Ticket   สำนักงานประมาณ |
|                                         |

# รูปที่ 7 หน้าจอแบบฟอร์มแจ้งลืมรหัสผ่าน

| ลำดับ | คำอธิบาย                    |              |  |
|-------|-----------------------------|--------------|--|
| 1     | ช่องสำหรับกรอกอีเมล         |              |  |
| 2     | ช่องตอบคำถามของระบบ Captcha |              |  |
| 3     | ปุ่ม ส่งอีเมลยืนยัน         | สำหรับยืนยัน |  |

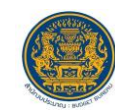

#### 4. ฟังก์ชันการทำงานของระบบ (เมนู MY TICKETS)

เมนู "My Tickets" เป็นเมนูสำหรับให้ผู้ใช้งานสามารถส่งข้อมูลการแจ้งปัญหาไปยังเจ้าหน้าที่ โดยมีขั้นตอน การใช้งานเมนู ดังนี้

- 1. หลังจากลงชื่อเข้าใช้งานระบบ คลิกเมนู "My Tickets"
- 2. ระบบจะแสดงตารางข้อมูลการแจ้งปัญหาทั้งหมดของผู้ใช้งาน โดยมีรายละเอียดของหน้าจอดังนี้

| 0 | BB Helpdesk - Ticket   ส่านักงบประมาณ |                               |            |         |                    |                    | สวัสดี, Songyos 💌 |
|---|---------------------------------------|-------------------------------|------------|---------|--------------------|--------------------|-------------------|
|   | My Tickets Knowledge Base             |                               |            |         |                    | 2→                 | + New Ticket      |
|   | Ticket ID                             | Subject                       | Cancel     | Status  | Created            | Updated            | 44 rools          |
|   | พิมพ์กำลับก                           | ituitidun.                    | <b>4</b> 3 |         |                    |                    |                   |
|   | T00000027                             | สอบกามเริ่มใหว่าย 6           | ยกเลิก     | Pending | <b>+7</b> 23       | 24/5/20 8<br>16:00 | •                 |
|   | T0000026                              | แจ้งปัญหาการใช้งานคอมพิวเตอร์ | ยกเลิก     | New     | 24/5/2023<br>15:57 | 24/5/2023<br>16:00 | ۲                 |
|   |                                       |                               |            |         |                    |                    |                   |
|   |                                       |                               |            |         |                    |                    |                   |
|   |                                       |                               |            |         |                    |                    |                   |

# รูปที่ 8 หน้าจอเมนู My Tickets

| ลำดับ | คำอธิบาย                                               |  |
|-------|--------------------------------------------------------|--|
| 1     | ตารางแสดงรายการข้อมูลการแจ้งเรื่องของผู้ใช้งาน         |  |
| 2     | ปุ่ม + New Ticket สำหรับเพิ่มข้อมูลใหม่                |  |
| 3     | ส่วน Filter สำหรับกำหนดเงื่อนไขการค้นหาข้อมูล          |  |
| 4     | ปุ่ม 🔎 สำหรับค้นหาข้อมูล                               |  |
| 5     | ปุ่ม 💌 สำหรับเคลียร์เงื่อนไขการค้นหาข้อมูล             |  |
| 6     | ปุ่ม <sup>ยกเลิก</sup> สำหรับยกเลิกข้อมูลการแจ้งเรื่อง |  |
| 7     | แสดงสถานะดำเนินการการแจ้งปัญหา                         |  |
| 8     | ปุ่ม 🕐 สำหรับแสดงข้อมูลการแจ้งปัญหา และตอบกลับข้อความ  |  |

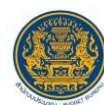

# 5. การเพิ่มข้อมูลการแจ้งปัญหา

- + New Ticket เพื่อเข้าสู่หน้าจอสำหรับเพิ่มข้อมูลการแจ้งปัญหาใหม่ คลิกปุ่ม 1.
- กรอกข้อมูลเรื่องที่ต้องการแจ้ง 2.
- เลือกไฟล์ สามารถคลิกปุ่ม เพื่อเลือกไฟล์ (ระบบรองรับไฟล์ docx, xlsx, pttx, pdf, jpg, png) 3. แนบประกอบข้อมูลการแจ้งเรื่องได้

เพื่อบันทึกข้อมูล

เมื่อกรอกข้อมูลที่ต้องการแล้ว คลิกปุ่ม 4.

| My Tickets        |                                                     |          |
|-------------------|-----------------------------------------------------|----------|
| เพิ่มข้อมูล       |                                                     |          |
| 1->เรื่อง :       |                                                     | * dəosiy |
| 2 หิวข้อเรื่อง :  | Select                                              | * dəosiy |
| 3 รายละเอียด :    | □   # #   # #   = =<br>=   B I U S   I <sub>x</sub> |          |
|                   |                                                     |          |
| N                 |                                                     |          |
| h-3               |                                                     |          |
|                   | 4 5                                                 |          |
| PDF :<br>Max 20MB | tšantviš ×                                          |          |
| 6-1               | Create Ticket Cancel                                |          |
|                   |                                                     |          |

# รูปที่ 9 หน้าจอเพิ่มข้อมูลการแจ้งปัญหา

| ลำดับ | คำอธิบาย                                                    |  |  |
|-------|-------------------------------------------------------------|--|--|
| 1     | ช่องสำหรับกรอกข้อมูลชื่อเรื่อง                              |  |  |
| 2     | ช่องสำหรับเลือกกำหนดหัวข้อเรื่องที่ต้องการแจ้ง              |  |  |
| 3     | ช่องสำหรับกรอกข้อมูลรายละเอียดของการแจ้งปัญหา               |  |  |
| 4     | ปุ่ม <sup>เลือกไฟล์</sup> สำหรับเลือกไฟล์แนบ                |  |  |
| 5     | ปุ่ม 📉 ลบข้อมูลไฟล์แนบที่เลือก                              |  |  |
| 6     | ปุ่ม Create Ticket สำหรับบันทึกข้อมูล                       |  |  |
| 7     | ปุ่ม Cancel สำหรับยกเลิกและกลับไปยังหน้าจอตารางจัดการข้อมูล |  |  |

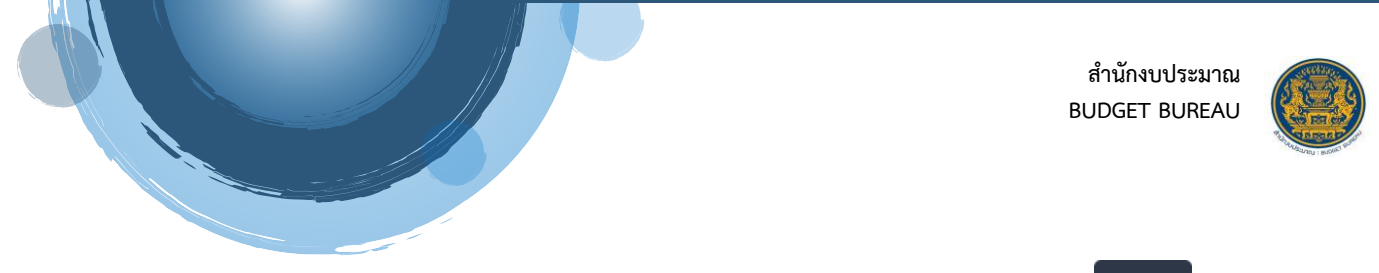

5. ระบบจะแสดง Popup สำหรับแจ้งเตือนยืนยันการบันทึกข้อมูลขึ้นมา คลิกปุ่ม <sup>เย็นยัน</sup> เพื่อยืนยัน การบันทึกข้อมูล และส่งข้อมูลไปยังเจ้าหน้าที่

| ้ โปรดอ่าน                          |        |        |
|-------------------------------------|--------|--------|
| ยืนยันที่จะบันทึกข้อมูลในฟอร์มนี้ ? |        |        |
|                                     | ยืนยัน | ยกเลิก |
|                                     |        |        |

รูปที่ 10 Popup แจ้งเตือนยืนยันการบันทึกข้อมูล

#### การตอบกลับ – ติดตามสถานะข้อมูลการแจ้งปัญหา

 หลังจากเจ้าหน้าที่ดำเนินการการแจ้งปัญหา และตอบกลับข้อความมายังผู้ใช้งาน ระบบจะส่งอีเมล แจ้งเตือนไปยังอีเมลของผู้ใช้งาน

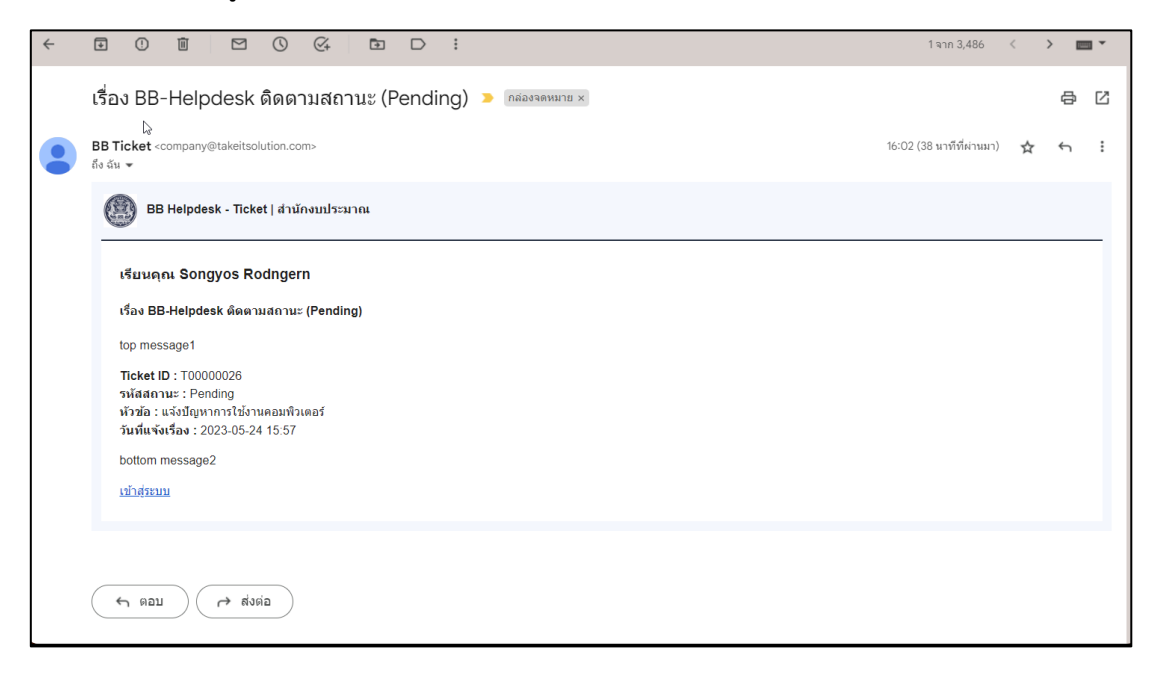

#### รูปที่ 11 แสดงตัวอย่างอีเมลแจ้งเตือน

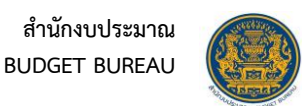

# จากนั้น คลิกปุ่ม <sup>(1)</sup> ที่รายการข้อมูลการแจ้งปัญหา

| Ny Tickets        Knowledge Base     + New Ticket |                                   |        |         |                    |                    |       |
|---------------------------------------------------|-----------------------------------|--------|---------|--------------------|--------------------|-------|
| Ticket ID                                         | Subject                           | Cancel | Status  | Created            | Updated            | Tools |
| พิมพ์คำคันก                                       |                                   |        |         |                    |                    | (X) Q |
| T0000028                                          | แอ้งเรื่องเครื่อง Print มีปัญหา   | ยกเลิก | New     | 24/5/2023<br>16:39 | 24/5/2023<br>16:39 | ٢     |
| T0000027                                          | สอบทามเรื่องไปรแกรมของเครื่องคอบฯ |        | Reject  | 24/5/2023<br>15:58 | 24/5/2023<br>16:01 | ۲     |
| T0000026                                          | แอ้งปัญหาการใช้งานคอมพิวเตอร์     | ยกเลิก | Pending | 24/5/2023<br>15:57 | 24/5/2023<br>16:41 | ۲     |

รูปที่ 12 แสดงปุ่มรายการข้อมูลการแจ้งปัญหา

#### 3. ระบบจะแสดงหน้าจอรายละเอียดของการแจ้งปัญหา โดยที่รายละเอียดของหน้าจอดังนี้

| Ticket Details                                | Back to List     |
|-----------------------------------------------|------------------|
| แจ้งปัญหาการใช้งานคอมพิวเตอร์                 | 48 m. 2          |
| Songyos<br>แจ้งปัญหาการใช้งานระบบ BBL         | 24/05/2023 1557  |
| Admin Ticket<br>กำลังดำเนินการแก้ปัญหาให้ครับ | 24/05/2023 16.41 |
|                                               |                  |

# รูปที่ 13 แสดงรายละเอียดข้อมูลการแจ้งปัญหา

| ลำดับ | คำอธิบาย                                           |  |
|-------|----------------------------------------------------|--|
| 1     | ปุ่ม Back to List สำหรับกลับไปยังหน้าจอตารางข้อมูล |  |
| 2     | ปุ่ม 🗲 Reply สำหรับตอบกลับข้อความ                  |  |
| 3     | แสดงข้อความตอบกลับของเจ้าหน้าที่                   |  |

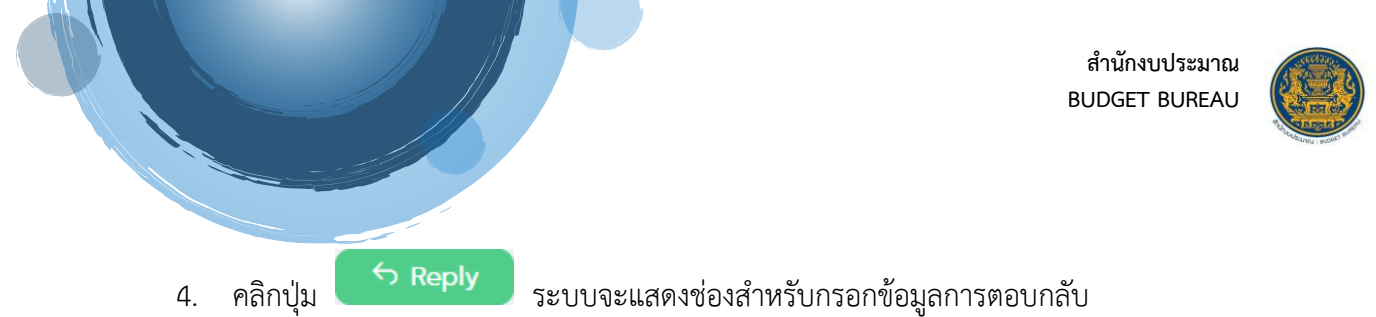

- 5. ทำการกรอกข้อความต้องการตอบกลับลงในช่องที่ระบบกำหนด
- 6. เมื่อกรอกข้อมูลที่ต้องการแล้ว คลิกปุ่ม Send reply เพื่อบันทึกข้อมูล

| Icket Details<br>แจ้งปัญหาการใช้งานระบบ BBL                                              | Ŷ | Back to List     |
|------------------------------------------------------------------------------------------|---|------------------|
| 2   12 : :   + + +   + = = ■   B Source   E ± ± ± =   B I U S   T <sub>x</sub><br>Cancel |   | 3<br>Send reply  |
| Songyos<br>แจ้งปัญหาการใช้งานระบบ BBL                                                    | 4 | 24/05/2023 15:57 |
| Admin Ticket<br>กำลังคำเนินการแก้ปัญหาให้ครับ                                            |   | 24/05/2023 16:41 |

### รูปที่ 14 ช่องกรอกข้อมูลการตอบกลับ

| ลำดับ | คำอธิบาย                                                    |  |
|-------|-------------------------------------------------------------|--|
| 1     | ช่องสำหรับกรอกข้อมูลการตอบกลับ                              |  |
| 2     | ปุ่ม Cancel สำหรับยกเลิกและกลับไปยังหน้าจอตารางจัดการข้อมูล |  |
| 3     | ปุ่ม Send reply สำหรับบันทึกข้อมูล                          |  |

7. ระบบจะแสดง Popup สำหรับแจ้งเตือนยืนยันการบันทึกข้อมูลขึ้นมา คลิกปุ่ม <sup>Confirm</sup> เพื่อยืนยัน การบันทึกข้อมูล และส่งข้อมูลกลับไปยังเจ้าหน้าที่

| โปรดอ่าน                     |         |        |
|------------------------------|---------|--------|
| ยืนยันที่จะบันทึกข้อมูลนี้ ? |         |        |
|                              | Confirm | Cancel |

รูปที่ 15 Popup แจ้งเตือนยืนยันการบันทึกข้อมูล

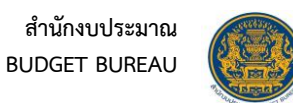

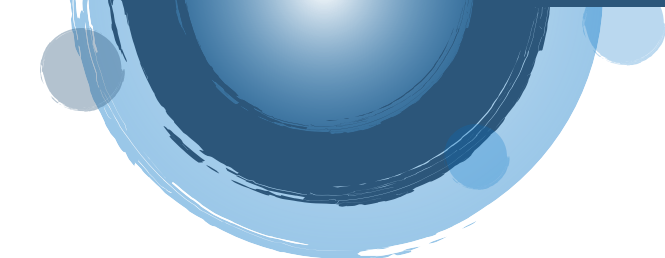

#### 7. การยกเลิกข้อมูลการแจ้งปัญหา

### คลิกปุ่ม <sup>ยกเลก</sup> ที่รายการข้อมูลการแจ้งปัญหา

| 쯔 My Tickets   🗐 | 3 My Tickets   🗄 Knowledge Base |        |         |                    |                    |       |
|------------------|---------------------------------|--------|---------|--------------------|--------------------|-------|
| Ticket ID        | Subject                         | Cancel | Status  | Created            | Updated            | Tools |
| พิมพ์ค่ำค้นก     |                                 |        |         |                    |                    | XQ    |
| T0000028         | แจ้งปัญหาการใช้งานระบบ BBL      | ยกเล็ก | New     | 24/5/2023<br>16:39 | 24/5/2023<br>16:39 | ۲     |
| T0000027         | . แจ้งปัญหาการใช้งานระบบ BBL    |        | Reject  | 24/5/2023<br>15:58 | 24/5/2023<br>16:01 | ۲     |
| T0000026         | . แจ้งปัญหาการใช้งานระบบ BBL    | ยกเลิก | Pending | 24/5/2023<br>15:57 | 24/5/2023<br>16:41 | ۲     |

รูปที่ 16 แสดงปุ่มยกเลิกข้อมูลการแจ้งเรื่อง

2. ระบบจะแสดง Popup สำหรับแจ้งเตือนยืนยันการยกเลิกข้อมูลขึ้นมา คลิกปุ่ม <sup>เย็นยัน</sup> เพื่อยืนยัน การยกเลิกข้อมูล

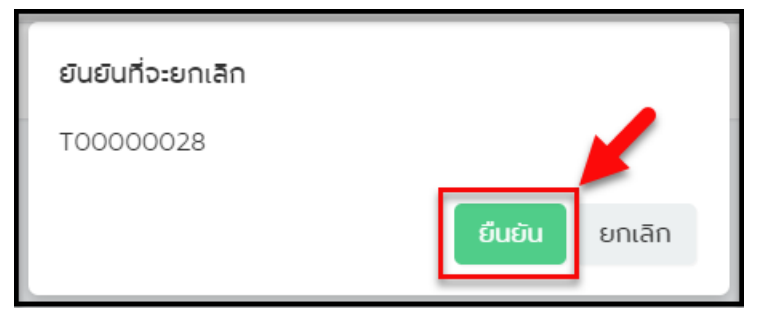

รูปที่ 17 Popup แจ้งเตือนยืนยันการยกเลิกข้อมูล

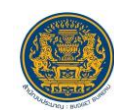

#### เมนู Knowledge Base 8.

เมนู "Knowledge Base" เป็นเมนูสำหรับแสดงข้อมูลคลังความรู้เบื้องต้นให้แก่ผู้ใช้งานระบบ โดยผู้ใช้งาน สามารถค้นหาข้อมูล และดูรายละเอียดของข้อมูลได้ ดังนี้

- หลังจากลงชื่อเข้าใช้งานระบบ คลิกเมนู "Knowledge Base"
   ระบบจะแสดงตารางข้อมูลคลังความรู้เบื้องต้น โดยมีรายละเอียดของหน้าจอดังนี้

| 🕘 BB Helpdesk - Ticket   ส่ำนักงบประมาณ                               |                    | สวัสดี, Songyos 👻 |
|-----------------------------------------------------------------------|--------------------|-------------------|
| I My Tickets C Knowledge Bese                                         | Updated            | 2 3<br>Tools      |
| ilviir/tun.                                                           |                    |                   |
| ดอนคำถามเที่ยวกับเรื่องหน้าจอ                                         | 23/5/24            | •                 |
| สอบตามการกรอกข้อมูลงบเงิมอุดหมุมเลพาะก้อระบบ BBL กรณีเป็นรายการพูกพัน | 13/5/2023<br>14:05 | •                 |
| What makes KroneDesk better than other Help Desk Ticketing systems?   | 3/3/2023<br>10:19  | ۲                 |
|                                                                       |                    |                   |
|                                                                       |                    |                   |

#### รูปที่ 18 หน้าจอเมนู Knowledge Base

| ลำดับ | คำอธิบาย                                   |
|-------|--------------------------------------------|
| 1     | ตารางแสดงรายการข้อมูลคลังความรู้เบื้องต้น  |
| 2     | ปุ่ม 🔎 สำหรับค้นหาข้อมูล                   |
| 3     | ปุ่ม 📉 สำหรับเคลียร์เงื่อนไขการค้นหาข้อมูล |
| 4     | ปุ่ม 🕐 สำหรับแสดงรายละเอียดของข้อมูล       |

3. คลิกปุ่ม 🕐 รายการข้อมูล

|                    | I My Tickets   I Knowledge Base                               |  |  |  |  |  |
|--------------------|---------------------------------------------------------------|--|--|--|--|--|
| Updated            | Tools                                                         |  |  |  |  |  |
|                    | (X) (X)                                                       |  |  |  |  |  |
| 23/5/2023<br>20:44 | ۲                                                             |  |  |  |  |  |
| 13/5/2023<br>14:05 | ۲                                                             |  |  |  |  |  |
| 3/3/2023<br>10:19  | •                                                             |  |  |  |  |  |
|                    | 23/5/2023<br>20.44<br>13/5/2023<br>14.05<br>3/3/2023<br>10.19 |  |  |  |  |  |

### รูปที่ 19 แสดงปุ่มดูรายละเอียดของข้อมูล

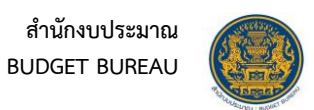

# 4. ระบบจะแสดงหน้าจอข้อมูลรายละเอียดของคลังความรู้

| 🕲 BB Helpdesk - Ticket   ส่านักงบประมาณ |   | ačač, Songyos * |
|-----------------------------------------|---|-----------------|
| C Knowledge Base Details                | Ŷ | 2 Back to List  |
| ตอบคำถามเกี่ยวกับเรื่องหน้าจอ           | • |                 |
| การแก้ปัญหาทำได้ดังนี้                  |   |                 |
| 1. เสียบสายชาร์จ                        |   |                 |
| 2. ปิดเครื่องแล้วเปิดใหม่               |   |                 |
| 3. พับหน้าจอลงแล้วเปิดหน้าจอใหม่        |   |                 |
| © 23/05/2023 20:44                      |   |                 |
|                                         |   |                 |

# รูปที่ 20 หน้าจอข้อมูลรายละเอียดของคลังความรู้

| ลำดับ | คำอธิบาย                                           |
|-------|----------------------------------------------------|
| 1     | แสดงข้อมูลรายละเอียดของคลังความรู้                 |
| 2     | ปุ่ม Back to List สำหรับกลับไปยังหน้าจอตารางข้อมูล |